# How to Submit a Funding/Purchase Request in Hopkins Groups

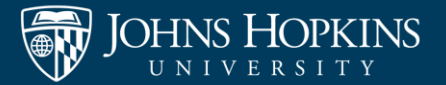

#### Navigate to your organization's page

#### **GROUP SECTION**

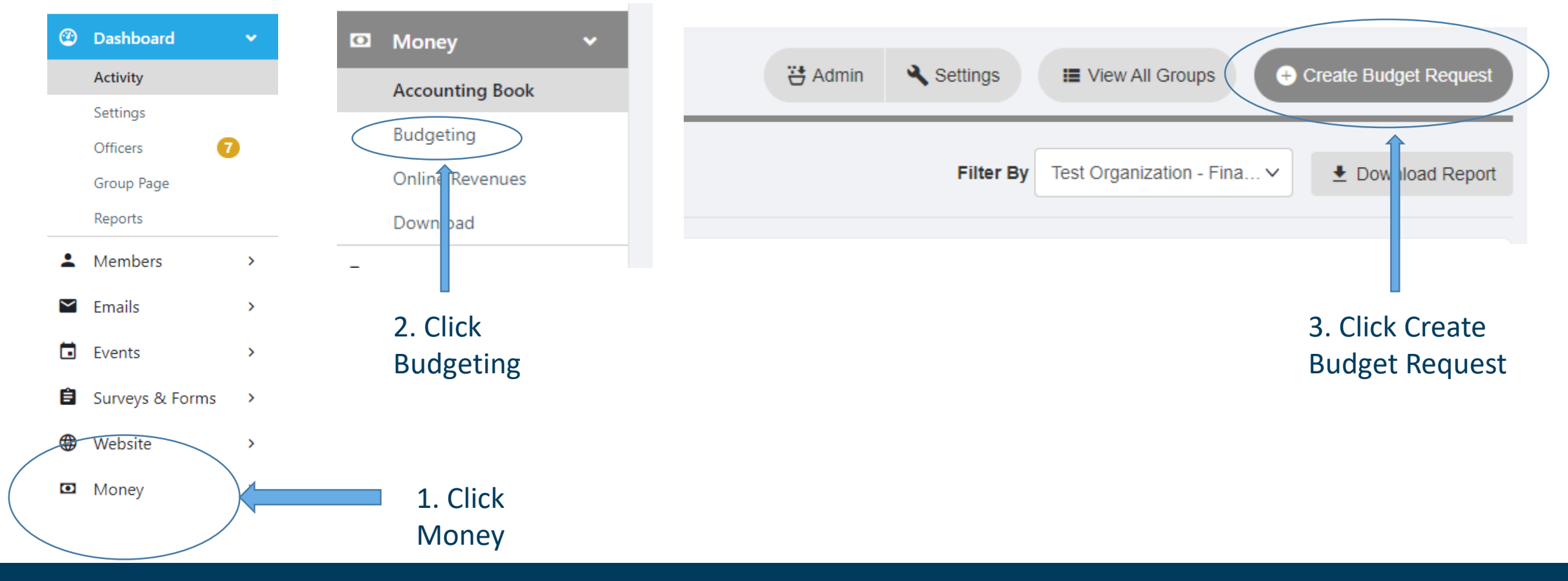

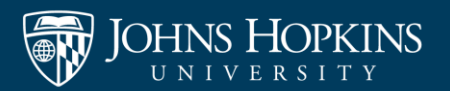

#### **Funding Request**

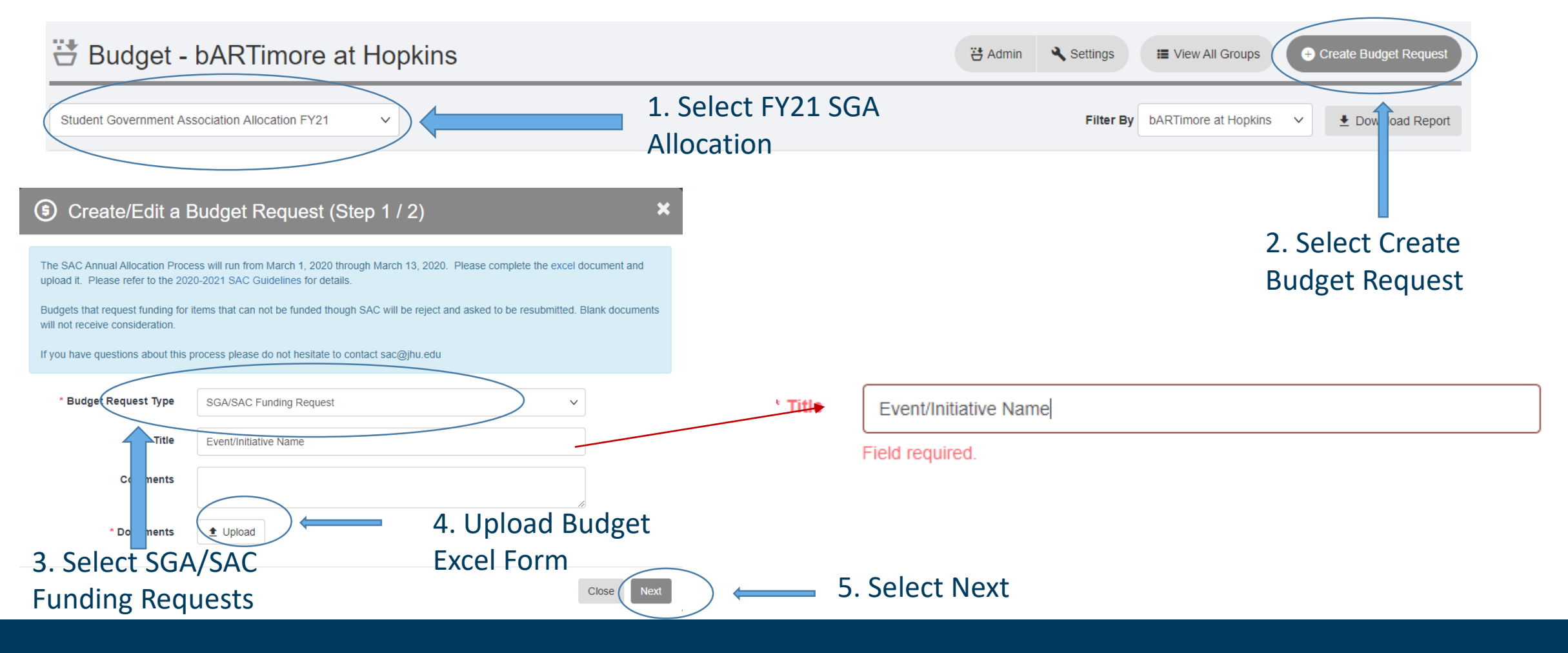

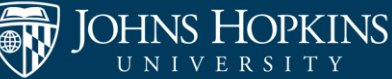

- On this page you will need enter the total amount needed for each budget item type.
- If you have more than one item type please select "add item".
- You will be able to add all items for each event on the same request.

| dependent Contractor a                              |                                           |                                                |                                      |                |   |       |  |
|-----------------------------------------------------|-------------------------------------------|------------------------------------------------|--------------------------------------|----------------|---|-------|--|
| U Professional Service                              | es Annual Cap: \$2000                     | niai Services Annuai C                         | ap. 94000                            |                |   |       |  |
| susable Items / Supplies                            | s & Equipment Annual                      | Cap: \$1500                                    |                                      |                |   |       |  |
| egistration Fees (Profest                           | sional Development) A                     | Annual Cap: \$1500                             |                                      |                |   |       |  |
| od Annual Cap: \$1500                               | earonoj randar oap. 4                     |                                                |                                      |                |   |       |  |
| avel Annual Cap: \$1500<br>inting Annual Caps inclu | )<br>ude: Bound Publicatior               | ns: \$2000                                     |                                      |                |   |       |  |
| Ivertising Annual Caps i                            | include: Social Media I                   | Promotion/Online Pres                          | ence: \$100                          |                |   |       |  |
|                                                     |                                           |                                                |                                      |                |   |       |  |
|                                                     |                                           |                                                |                                      |                |   |       |  |
| n Type                                              | Amount<br>Requested                       | Amount<br>Financed By<br>Group                 | Total Funds<br>Needed                | Notes          |   |       |  |
| n Type<br>Idependent Contra V                       | Amount<br>Requested                       | Amount<br>Financed By<br>Group                 | Total Funds<br>Needed<br>\$ 0        | Notes<br>Notes |   | 3     |  |
| m Type<br>ndependent Contra V<br>Tot                | Amount<br>Requested<br>> \$ 0<br>tal 0.00 | Amount<br>Financed By<br>Group<br>\$ 0<br>0.00 | Total Funds<br>Needed<br>\$ 0<br>\$0 | Notes          | • | 3<br> |  |
| m Type<br>ndependent Contra \<br>Tot                | Amount<br>Requested                       | Amount<br>Financed By<br>Group<br>\$ 0<br>0.00 | Total Funds<br>Needed<br>\$ 0<br>\$0 | Notes Notes    |   | 3     |  |

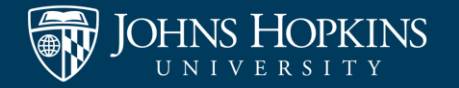

| Student Activities Commission<br>Annual Allocation (PENDING APPROVAL)                          | <ul> <li>Click "Save"</li> <li>Once you</li> </ul>   |
|------------------------------------------------------------------------------------------------|------------------------------------------------------|
| SAC Annual Allocation Please upload your annual allocation detail sheet.                       | click save, you<br>will see<br>"Pending<br>Approval" |
| 1 Upload file                                                                                  |                                                      |
| If you do not wish to answer the mandatory survey above, please click here to leave the group. |                                                      |

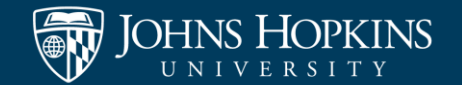

Once submitted this is what you will see on the budget screen.

#### This is an indication that your funding request has been successfully submitted.

| #ID   | REQUEST                                                                                                    | BUDGETITEMS                                                        |                       |                      |           | APPROVAL |        |    | PAYMENTS - Approve Requests |                            |                  |                     |                      |          |
|-------|----------------------------------------------------------------------------------------------------|--------------------------------------------------------------------|-----------------------|----------------------|-----------|----------|--------|----|-----------------------------|----------------------------|------------------|---------------------|----------------------|----------|
| 28022 | Event/Initiative Name  SGA/SAC Funding Request Submitted By                                                           | Name                                                               | Total Funds<br>Needed | Financed By<br>Group | Requested | Approved | Notes  | () | #ID<br>Create<br>Date       | Total Payment<br>Requested | From<br>Approved | From Group<br>Funds | Remaining<br>Balance | <b>i</b> |
|       | Calvin Smith Jr<br>Sep 18, 2020 12:51 AM<br>Blank_Document<br>Form<br>Student Activities Commission Annual Allocation | Independent<br>Contractor &<br>Non JHU<br>Professional<br>Services | 100.00                | 0.00                 | 100.00    | ü        | ۰      | •  | • Reque                     | st Payment                 |                  |                     |                      |          |
|       |                                                                                                    | Event                                                              | 250.00                | 0.00                 | 250.00    | ප        |        | •  | Reque                       | st Payment                 |                  |                     |                      |          |
|       |                                                                                                    | Total                                                              | \$350.00              | \$0.00               | \$350.00  | 0.00     | Done ( | 0  | Total                       | \$0.00                     | \$0.00           | \$0.00              | \$0.00               |          |

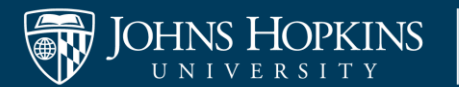

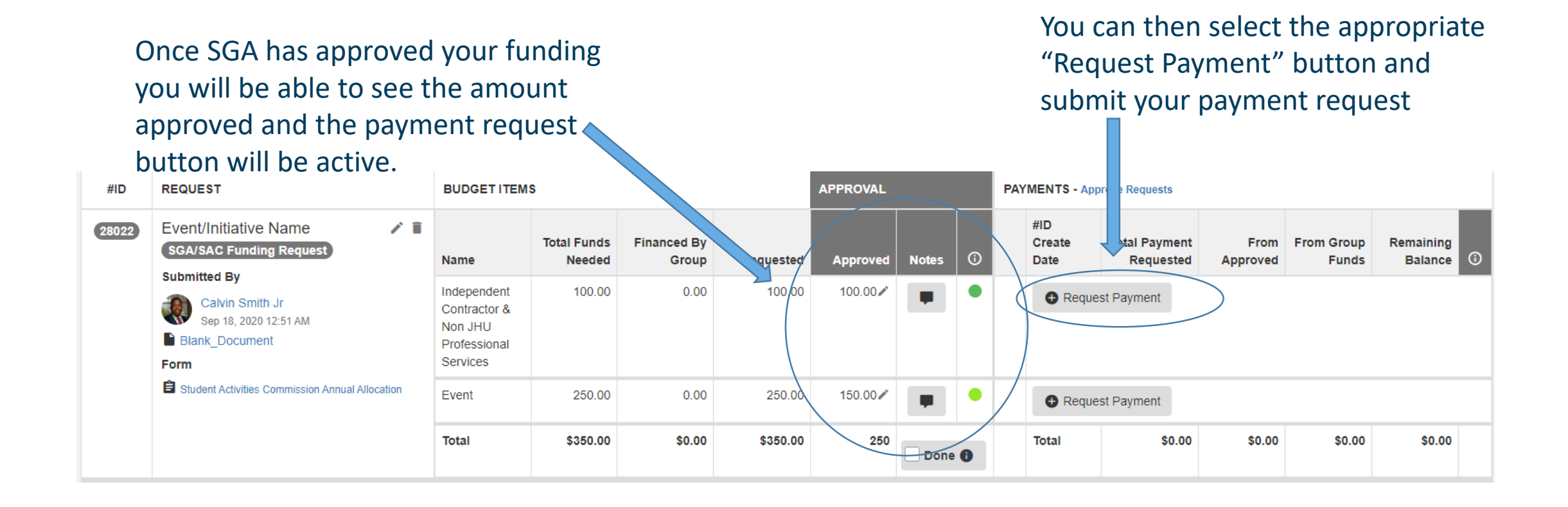

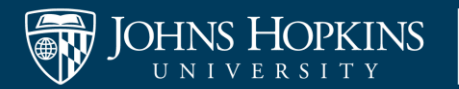

#### **Purchase Request**

DETAILS

 Once you click the "Purchase Request" button you will navigate to this screen.

| * Payment Type        | Purchasing/Spending v                                                                   |
|-----------------------|-----------------------------------------------------------------------------------------|
| * Description         | Event/Initative Name                                                                    |
|                       | Ex: food, marketing materials, travel expenses, etc                                     |
| AMOUNT                |                                                                                         |
| Revenue/Expense       | Expense v                                                                               |
| * From Allocated      | \$ 100                                                                                  |
|                       | Numbers only                                                                            |
| * From Group Funds    | \$ 0                                                                                    |
|                       | Numbers only<br>Use funds from your group money balance                                 |
| ADDITIONAL INFORMATIO | N                                                                                       |
|                       |                                                                                         |
| * Receipts            | 1 Upload                                                                                |
| * Payee / Vendor      | Vendor Name                                                                             |
|                       | Who is being paid or who is making the deposit (ex: a vendor name, a student name, etc) |
| * Additional Notes    | Brief Description                                                                       |
|                       |                                                                                         |

 Fill out the appropriate information and hit "Next"

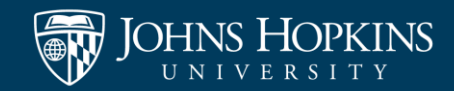

Close Next

#### **Purchase Request Continued**

- You will navigate to the Purchase Request Form.
- This is very similar to the form utilized on the old system.
- You must complete the entire form and submit your signature at the end in order for SLI to process your purchase request.

| (5) Budget & Payment Request Details                                                    |                                                                                                    |        |             |          |  |  |  |  |  |
|-----------------------------------------------------------------------------------------|----------------------------------------------------------------------------------------------------|--------|-------------|----------|--|--|--|--|--|
|                                                                                         |                                                                                                    |        |             |          |  |  |  |  |  |
| B Purchase Reque                                                                        | est Form (TRAFT)                                                                                                    | 🖍 Edit | S Copy Link | 🏟 Manage |  |  |  |  |  |
| Request Details                                                                         |                                                                                                    |        |             |          |  |  |  |  |  |
| Request Details                                                                         |                                                                                                    |        |             |          |  |  |  |  |  |
| Organization Name *                                                                     | - Select Group -                                                                                                    |        |             | ~        |  |  |  |  |  |
| Organization Category (Click all<br>that apply) *<br>(Maximum authorized answers:<br>2) | SGA/SAC Cultural & Identity Sports Club Graduate Organization Whiting School of Engineering Advising Programming Board Religious and Spiritual Fraternity and Sorority Life |        |             |          |  |  |  |  |  |
| Cost Center/Internal Order<br>Number *                                                  |                                                                                                    |        |             |          |  |  |  |  |  |
| Purchase Category *                                                                     | -                                                                                                    |        |             | $\sim$   |  |  |  |  |  |

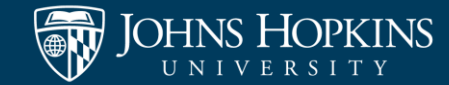

#### **Purchase Request Continued**

Once the Purchase Request is submitted, it will show up here on the original approved funding request.

| #ID   | REQUEST                                                                       | BUDGETITEMS                                                        |                       |                      |           | APPROVAL PAYMENTS - Approve Requests |       |   |  |                          |                            |           |                     |                         |  |
|-------|-------------------------------------------------------------------------------|--------------------------------------------------------------------|-----------------------|----------------------|-----------|--------------------------------------|-------|---|--|--------------------------|----------------------------|-----------|---------------------|-------------------------|--|
| 27972 | Payments<br>SGA/SAC Funding Request                                           | Name                                                               | Total Funds<br>Needed | Financed By<br>Group | Requested | Approved                             | Notes | 6 |  | #ID<br>Create<br>Date    | Total Payment<br>Requested | From      | From Group<br>Funds | Remaining<br>Balance () |  |
|       | Submitted By<br>Calvin Smith Jr<br>Sep 17, 2020 4:04 PM<br>Invoice_forPayment | Independent<br>Contractor &<br>Non JHU<br>Professional<br>Services | 965.00                | 0.00                 | 965.00    | 965.00 🖍                             | -     | • |  | #2390521<br>Sep 17, 2020 | -965.00                    | -965.00   | 0.00                | 0.00                    |  |
|       | Student Activities Commission Annual Allocation                               | Total                                                              | \$965.00              | \$0.00               | \$965.00  | 965.00                               | Done  | 0 |  | Total                    | -\$965.00                  | -\$965.00 | \$0.00              | \$0.00                  |  |

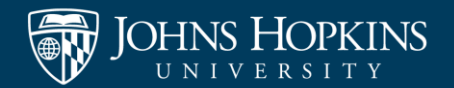

# How to check your submission status

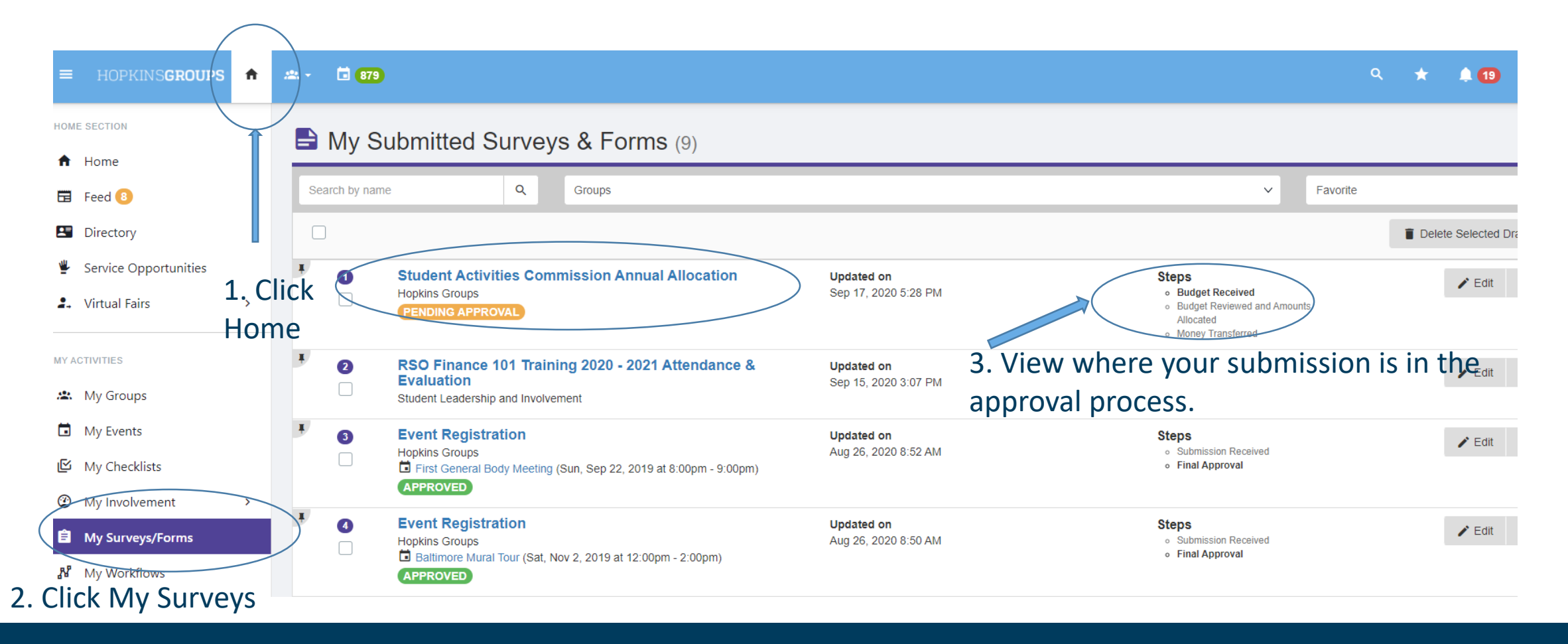

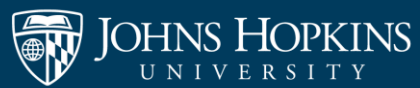

#### **Questions or Feedback?**

## Please contact Student Leadership and Involvement at <u>SLIFinance@jhu.edu</u>.

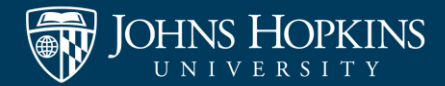